# Come aggiornare l'elenco dei team di agenti e sincronizzare in CUIC

## Sommario

Introduzione Prerequisiti Requisiti Componenti usati Premesse Problema Soluzione Verifica

## Introduzione

In questo documento viene descritto il processo di aggiornamento di Agent Team List in Administration Server e Real-Time Data Server (AW) e di sincronizzazione in Cisco Unified Intelligence Center (CUIC).

## Prerequisiti

- Cisco Unified Contact Center Enterprise (UCCE) 11.6
- CUIC 11.6

### Requisiti

Cisco raccomanda la conoscenza dei seguenti argomenti:

- UCCE
- CUIC

#### Componenti usati

Le informazioni fornite in questo documento si basano sulle seguenti versioni software e hardware:

- UCCE 11.6
- CUIC 11.6

Le informazioni discusse in questo documento fanno riferimento a dispositivi usati in uno specifico ambiente di emulazione. Su tutti i dispositivi menzionati nel documento la configurazione è stata ripristinata ai valori predefiniti. Se la rete è operativa, valutare attentamente eventuali conseguenze derivanti dall'uso dei comandi.

## Premesse

I membri dell'elenco Team agenti cambiano di tanto in tanto in base ai requisiti aziendali. Quando un nuovo agente o un agente esistente viene aggiunto e/o rimosso dall'elenco degli agenti, è necessario aggiornare anche CUIC. In questo modo si garantisce che i report sui team di agenti siano accurati e includano tutti gli agenti che ne sono membri correnti.

## Problema

Come aggiornare Agent Team List in AW e assicurarsi che CUIC sia in grado di sincronizzarsi e ottenere questo aggiornamento.

## Soluzione

Passaggio 1. Accedere a AW con I'ID utente che ha accesso a Configuration Manager.

**Passaggio 2.** In Configuration Manager espandere Strumenti, Strumenti elenco e quindi fare doppio clic su Elenco team agenti.

**Passaggio 3.** Evidenziare il nome del team dell'agente che richiede la modifica dei membri. Fare clic sulla scheda "Membri" e apportare le modifiche. Per l'esempio di questo documento verrà aggiunto l'agente, fare clic su Salva come mostrato nell'immagine;

| <b>a</b>                                                                                                    | Agent Team List                            |                         | X          |
|----------------------------------------------------------------------------------------------------|--------------------------------------------|-------------------------|------------|
| Select filter data Peripheral                                                                                                    | Attributes Members Supervisor              | 13                      |            |
| Optional Filter     Condition     Value (Case Sensitive)       None     V     V       Save     Retrieve     Cancel filter changes | CUCMPIM.Bose_Swagata<br>CUCMPIM.Kumar_Amit | test for resource count |            |
| Agent Team                                                                                                    | Add Remove                                 |                         |            |
| ICM Instance: pin                                                                                                    |                                            | Save                    | Liose Help |

**Passaggio 4.** Accesso a CUIC OAMP (il formato dell'URL sarà: https://<Indirizzo Ip di CUIC>/oamp/).

**Passaggio 5.** Espandere il menu "Configurazione cluster" e fare clic su "UCCE User Integration" ; come mostrato nell'immagine

| Admin User Management     |
|---------------------------|
| Bevice Management         |
| Control Center            |
| 👻 🕵 Cluster Configuration |
| Reporting Configuration   |
| CCE User Integration      |
| Cicense Management        |
| Network Management        |
| 🕨 💸 Tools                 |
| ▶ 🕜 Help                  |

**Passaggio 6.** In Configurazione integrazione utente UCCE è possibile prendere in considerazione due opzioni per l'operazione di sincronizzazione, la pianificazione o l'esecuzione immediata.

| راریاری<br>cısco Cisco Unified                                                                                                    | Intelligence Center Administration                           |  |
|----------------------------------------------------------------------------------------------------|--------------------------------------------------------------|--|
| 🕨 👬 Admin User Management —                                                                                                    | UCCE User Integration Configuration                          |  |
| Bevice Management                                                                                                    | Save 💦 Refresh                                               |  |
| Gontrol Center     Gontrol Center     Gontr |                                                              |  |
| 👻 🕵 Cluster Configuration                                                                                                    | General                                                      |  |
| Reporting Configuration     UCCE User Integration     License Management                                                                                                    | Enable UCCE User Integration at 12 📀 00 📀 AM 😒 👞             |  |
| Network Management                                                                                                    | on the following days Mon Tues Wed Thur Fri Sat Sun          |  |
| 🕨 💸 Tools                                                                                                    | using CUIC Data Source: UCCE Historical                      |  |
| 🕨 🕜 Help                                                                                                    |                                                              |  |
|                                                                                                    | Last Run Status: SUCCESS                                     |  |
|                                                                                                    | Duration (hh:mm:ss): 00:00:00 (Mon Aug 26 12:11:46 CDT 2019) |  |
|                                                                                                    | UCCE Supervisors Imported: 0                                 |  |
|                                                                                                    | Team Collections Updated: 1                                  |  |
|                                                                                                    | Synchronize Now                                              |  |
|                                                                                                    | Save Refresh                                                 |  |

Nota: Si consiglia di selezionare "Sincronizza ora" solo durante la finestra di manutenzione.

**Passaggio 7.** Al termine dell'operazione di sincronizzazione. la relazione di riepilogo elenca gli aggiornamenti, come illustrato nell'immagine;

| Last Run Status:           | SUCCESS                                 |
|----------------------------|-----------------------------------------|
| Duration (hh:mm:ss):       | 00:00:00 (Mon Aug 26 13:32:36 CDT 2019) |
| UCCE Supervisors Imported: | 0                                       |
| Team Collections Updated:  | 1 🗲                                     |
| Synchronize Now            |                                         |
|                            |                                         |

## Verifica

Fare riferimento a questa sezione per verificare che la configurazione funzioni correttamente.

Selezionare Filtro all'interno di un report, quindi selezionare il team con l'aggiornamento e assicurarsi che venga elencato lo stesso elenco di membri di AW;

| generation (engene_inst) |   |    |                    |   |
|--------------------------|---|----|--------------------|---|
| Values cannot be empty   |   |    |                    |   |
| vailable: 3 Values       |   |    | Selected: 0 Values | C |
| Search Available         | ٩ |    | Search Selected    | Q |
| • test (2/2)             |   |    |                    |   |
|                          |   | >  |                    |   |
| CUCMPIM.Bose_Swagata     |   | >> |                    |   |
| CUCMPIM.Kumar_Amit       |   |    |                    |   |
|                          |   |    |                    |   |
|                          |   |    |                    |   |
|                          |   | <  |                    |   |
|                          |   | << |                    |   |
|                          |   |    |                    |   |
|                          |   |    |                    |   |

l